Next, a iudwate/be peed

alliogygob iolov inhe seenno

1. Take a Phoo/ideo

2. Boov/possed the device

After taking a joster folke bacole, ooslecting be coectioninge folke device gallery ps PrcesBacole: If doe coectly the abjcaited vector the same of instructions for the device gallery the astasticated."

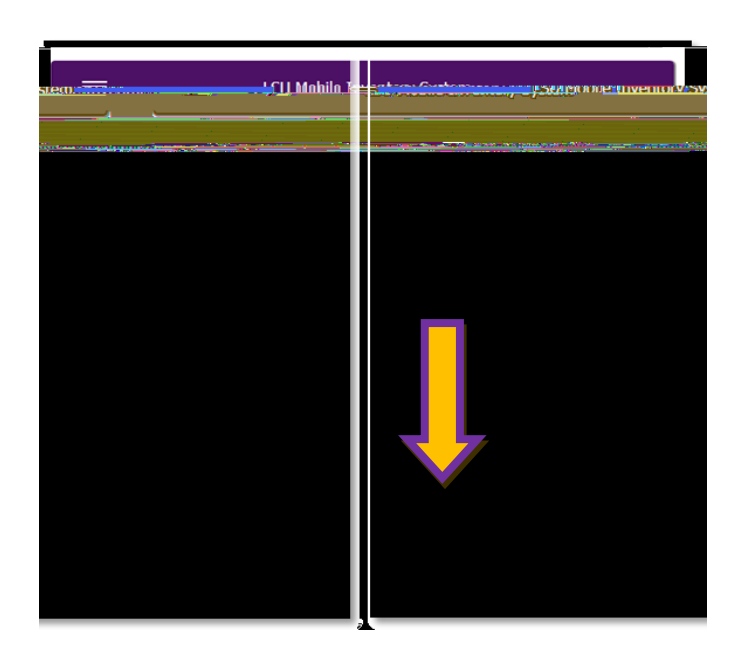

LOUISIANA STATE UNIVERSITY OFFICE OF PROPERTY MANAGEMENT 3555 River Road Annex Building (225) 578-6921